## Generatore di Funzioni KEYSIGHT 33500B

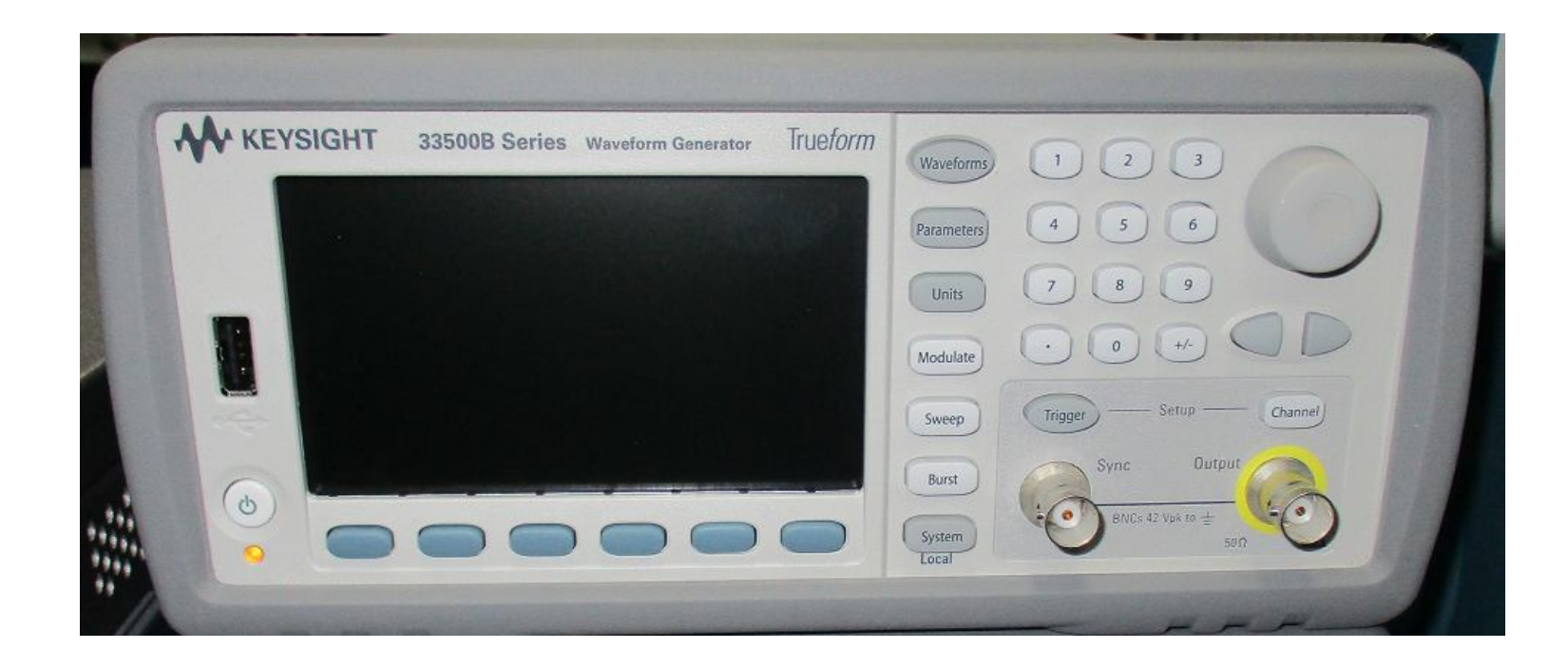

## Generatore di Funzioni KEYSIGHT 33500B

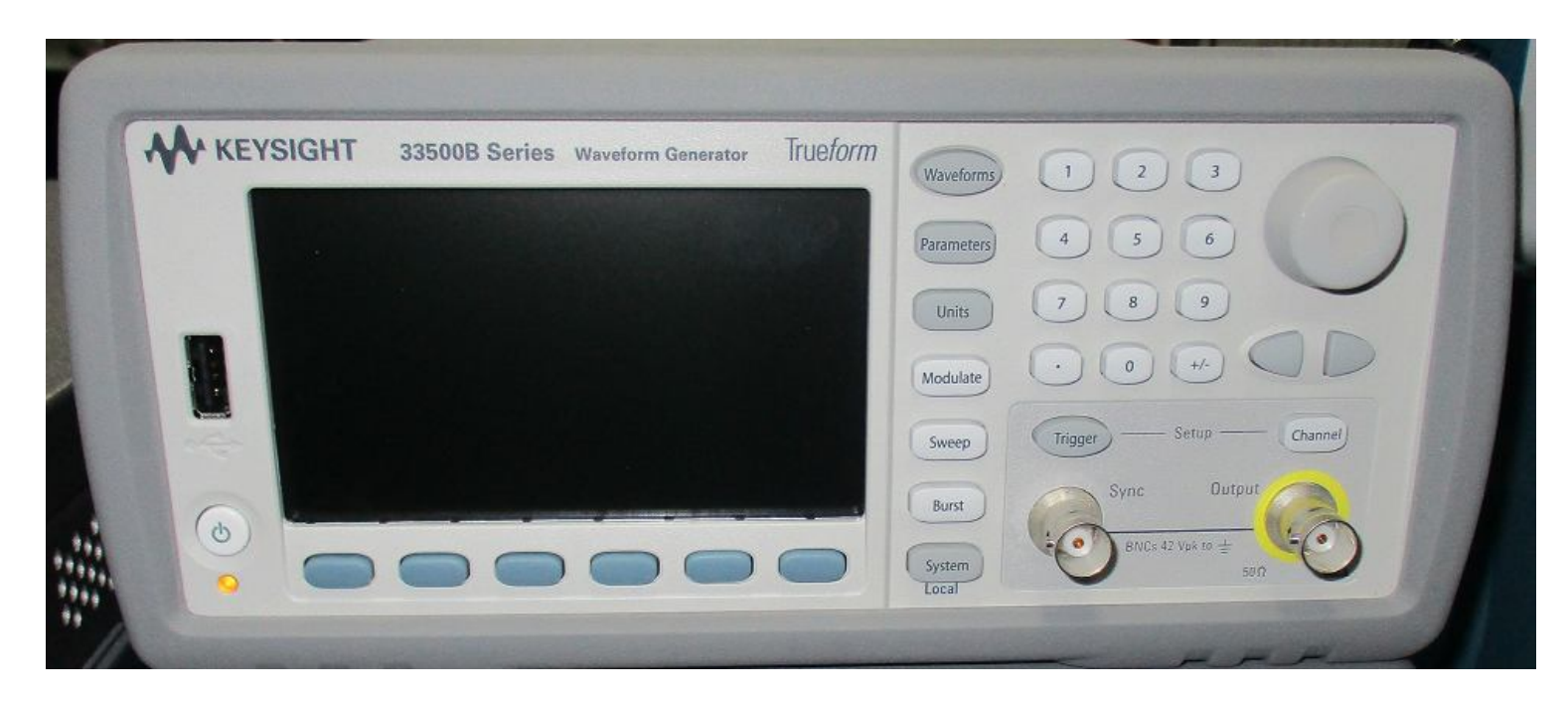

### Genera i segnali di tensione

## Generatore di Funzioni KEYSIGHT 33500B

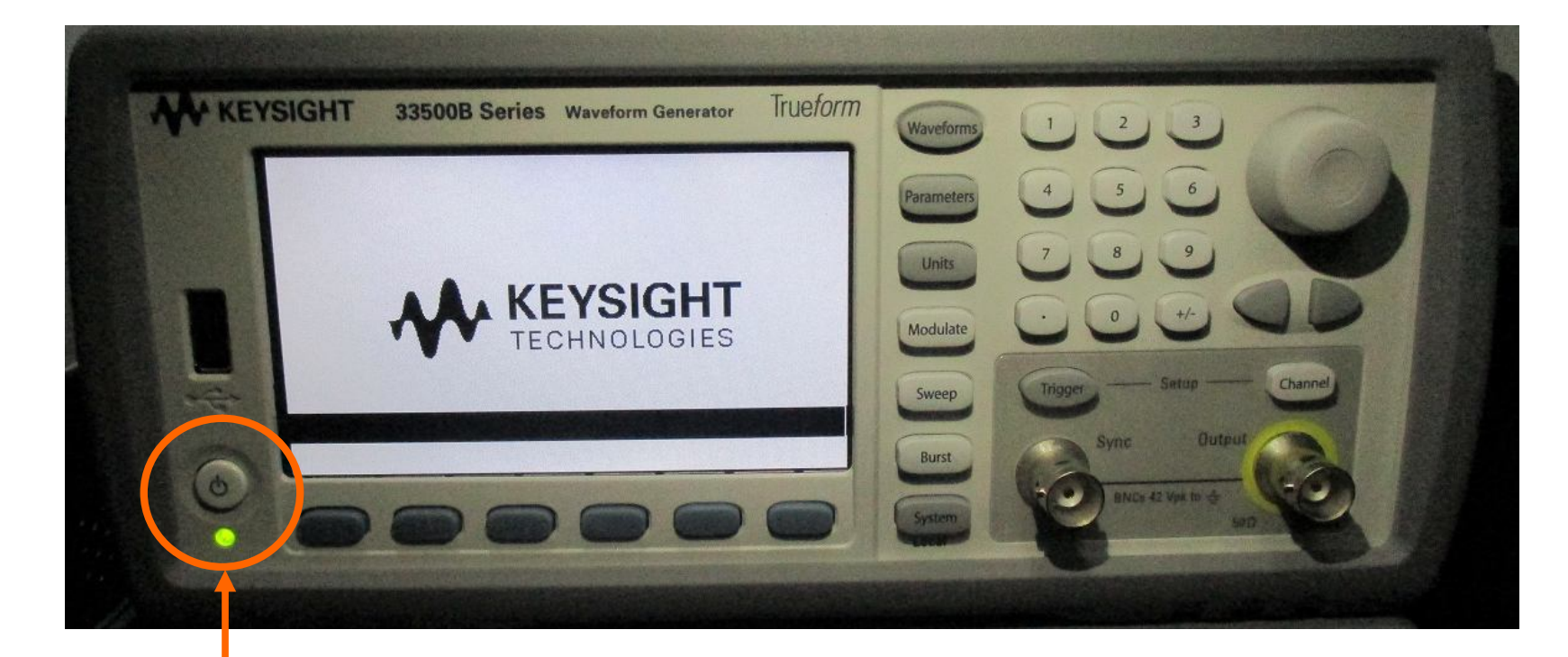

#### Tasto accensione (premere) (si accende il led verde)

## Forma d'onda del Segnale

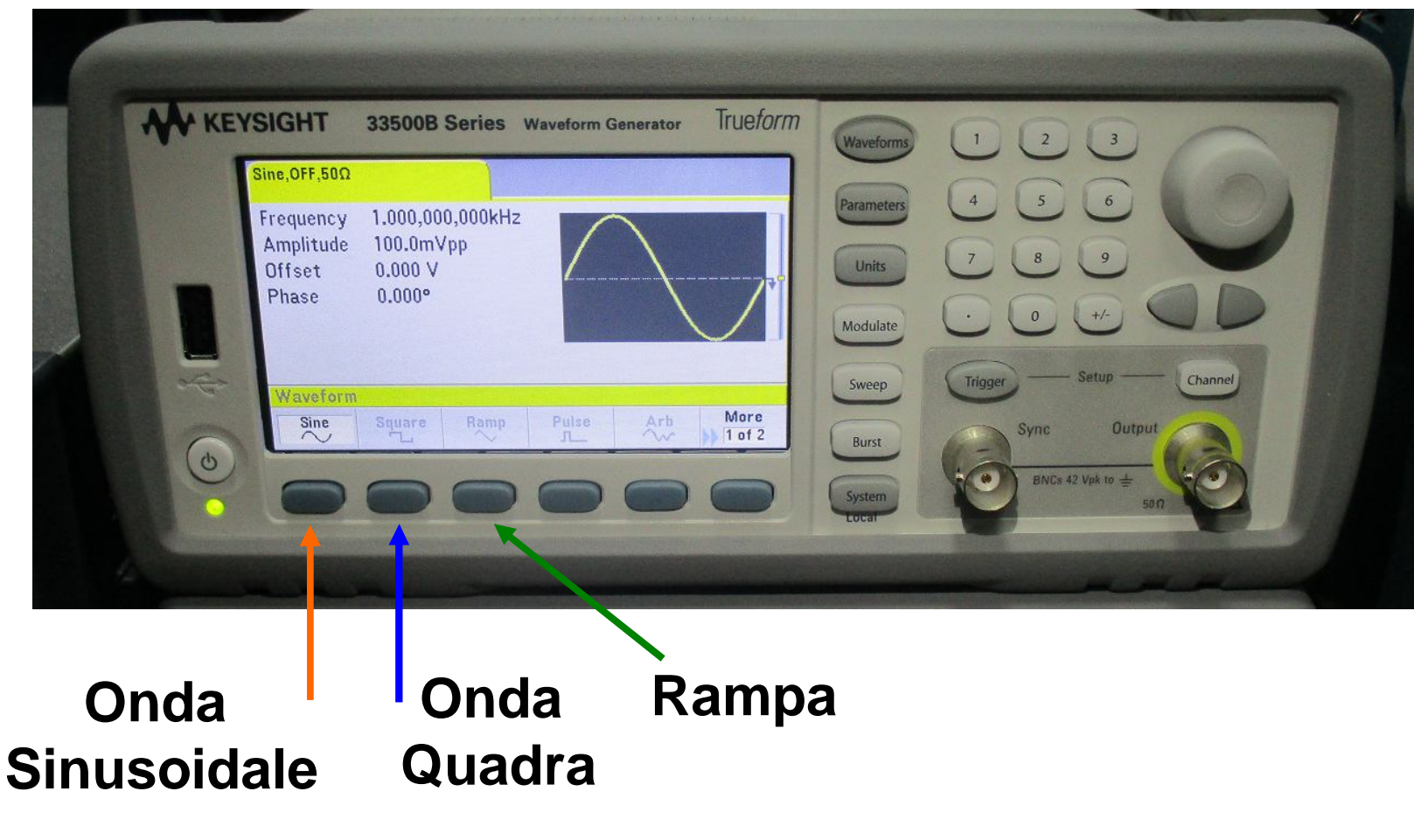

### Forma d'onda del Segnale (prima SLIDE - Triangolare)

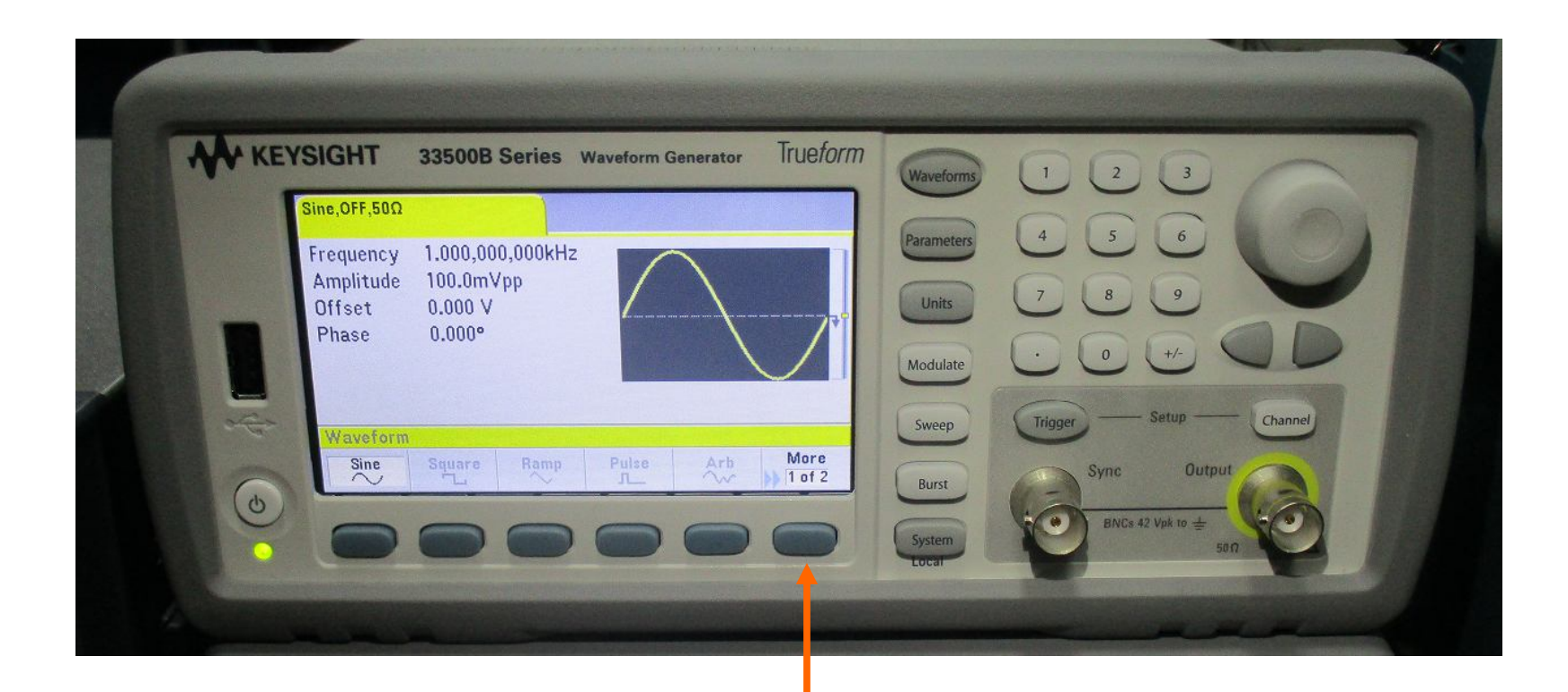

#### More = Altri segnali ; Es: Triangolare

Silvia Roncelli

### Forma d'onda del Segnale ( seconda SLIDE - Triangolare)

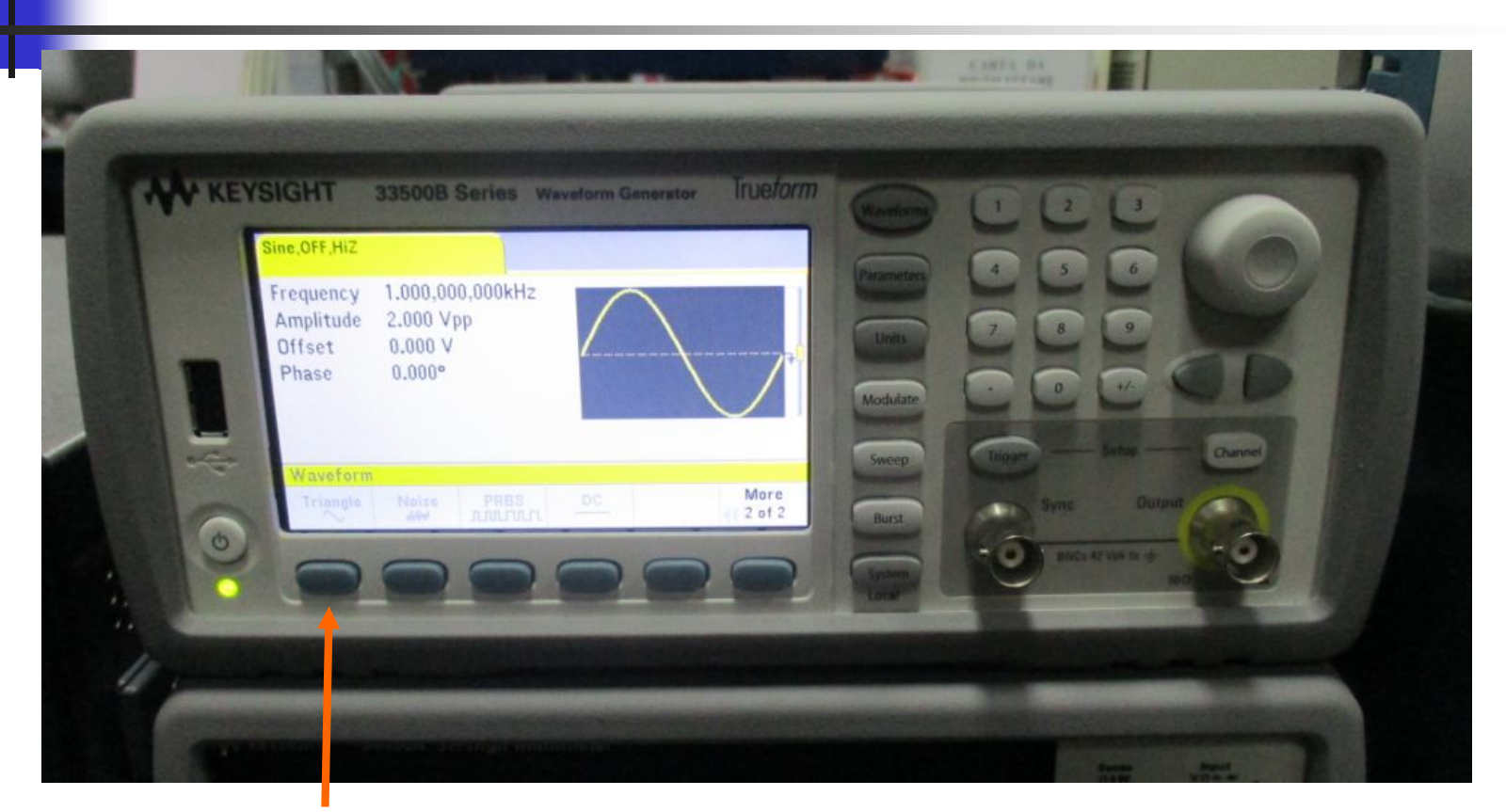

#### Onda Triangolare

Silvia Roncelli

## Forma d'onda Sinusoidale

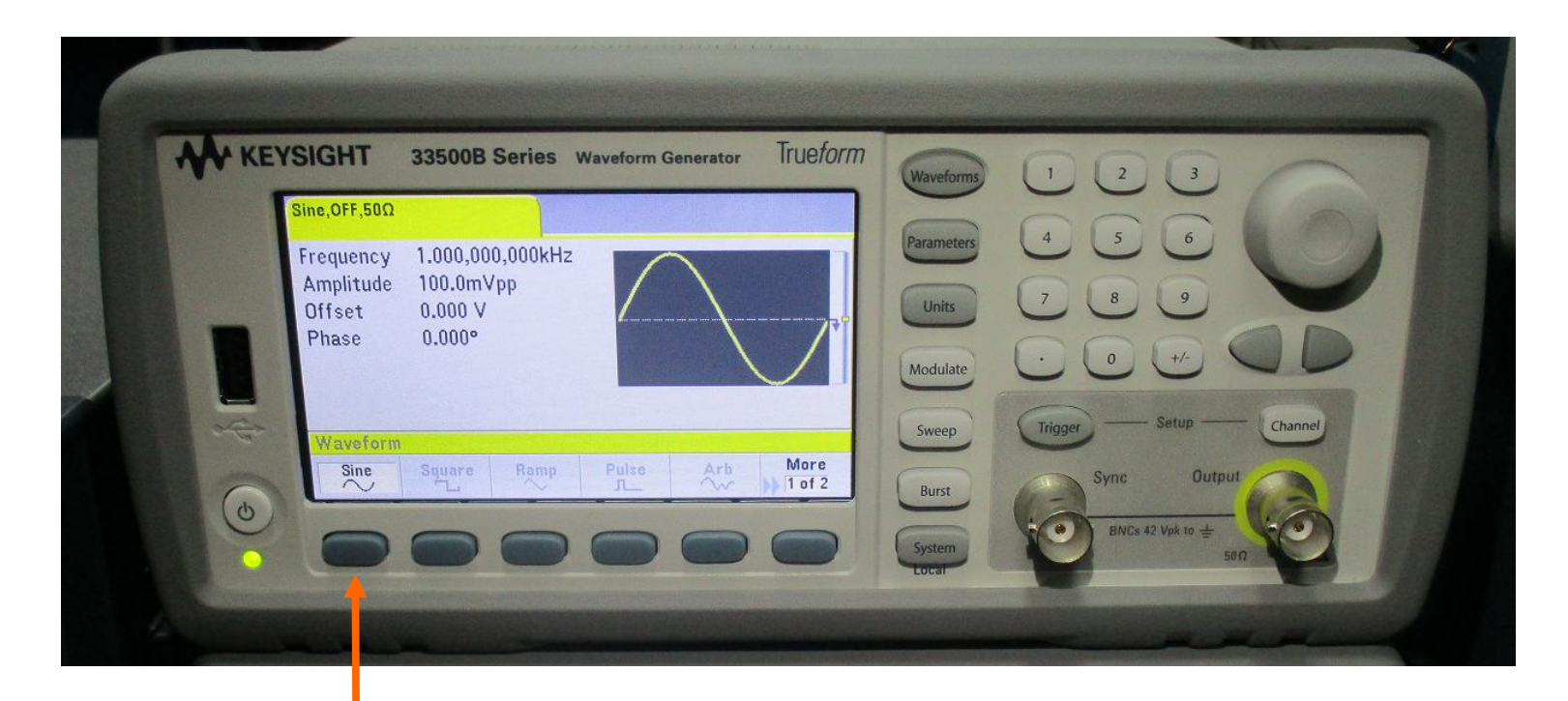

#### 1 premi: Sine

### Frequenza del Segnale Sinusoidale ( prima SLIDE )

| KEYSIG | HT 33500B Series Way     | veform Generator Tru | eform (Waveforms) |                           |
|--------|--------------------------|----------------------|-------------------|---------------------------|
| Sine,  | DFF,50Q                  |                      |                   |                           |
| Free   | uency 1.000,000,000kHz   |                      | Parameters        | 4 3 0                     |
| Off    | set 0.000 V              |                      | Units             | 7 8 9                     |
| Ph     | ase 0.000°               |                      | Modulate          | • • • •                   |
|        | aramatore                |                      | Sweep             | Trigger — Setup — Channel |
|        | equency Amplitude Offset | Phase                | Burst             | Sync Output               |
| 0      |                          |                      |                   | BNCs 42 Vpk to ±          |

## 1 premi: Frequency

### Frequenza del Segnale Sinusoidale ( seconda SLIDE )

#### 2: inserisci valore

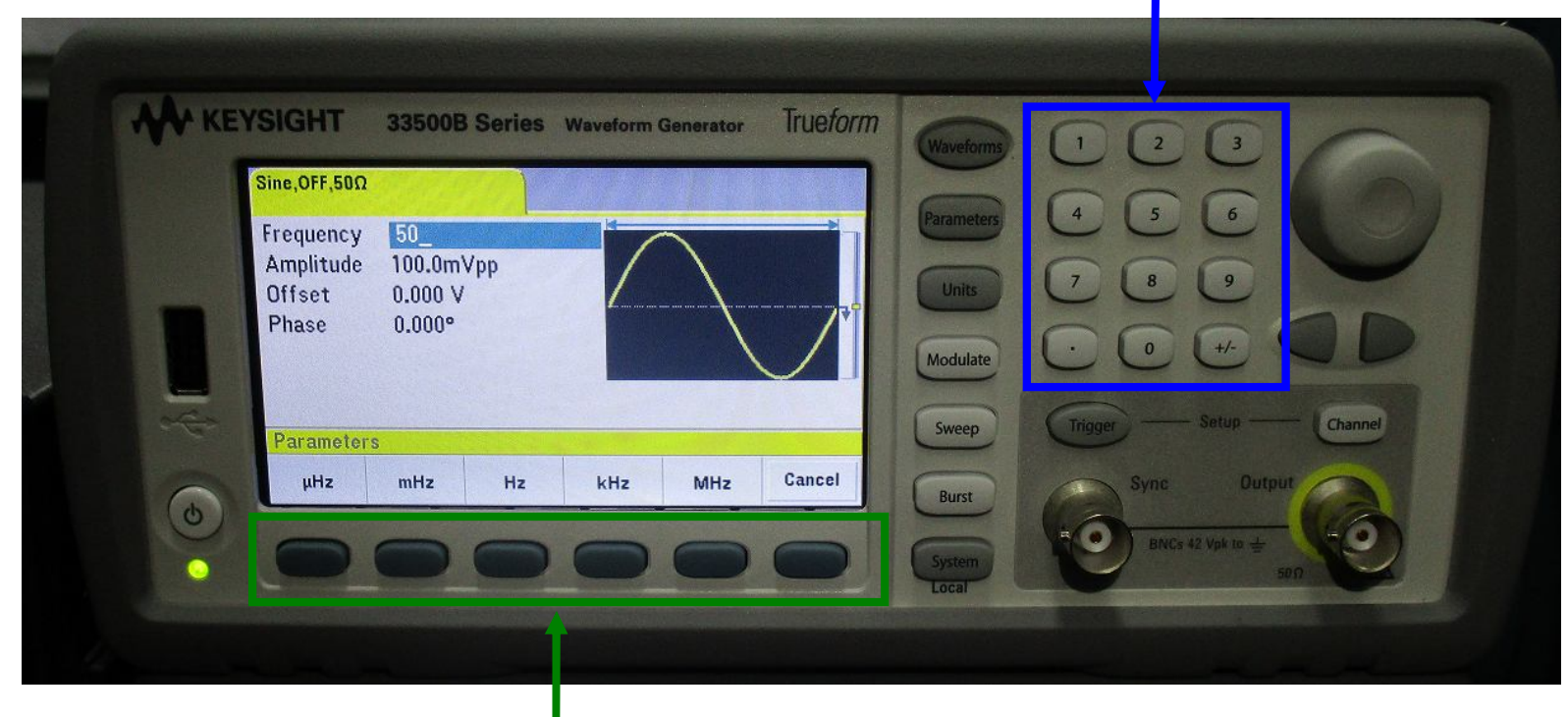

#### 3: scegli unità di misura

### Ampiezza del Segnale Sinusoidale ( prima SLIDE )

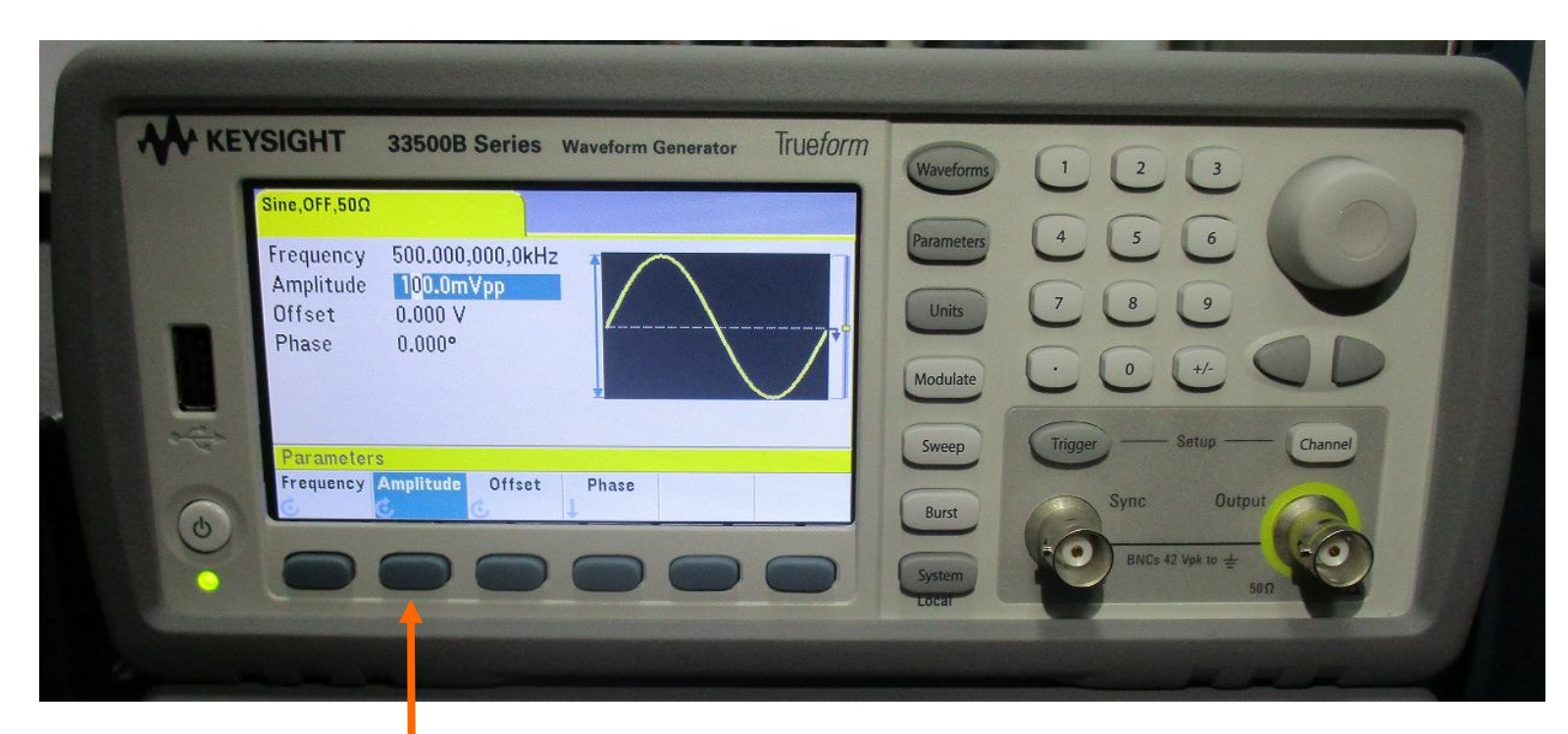

#### 1 premi: Amplitude

### Ampiezza del Segnale Sinusoidale ( seconda SLIDE )

#### 2: inserisci valore

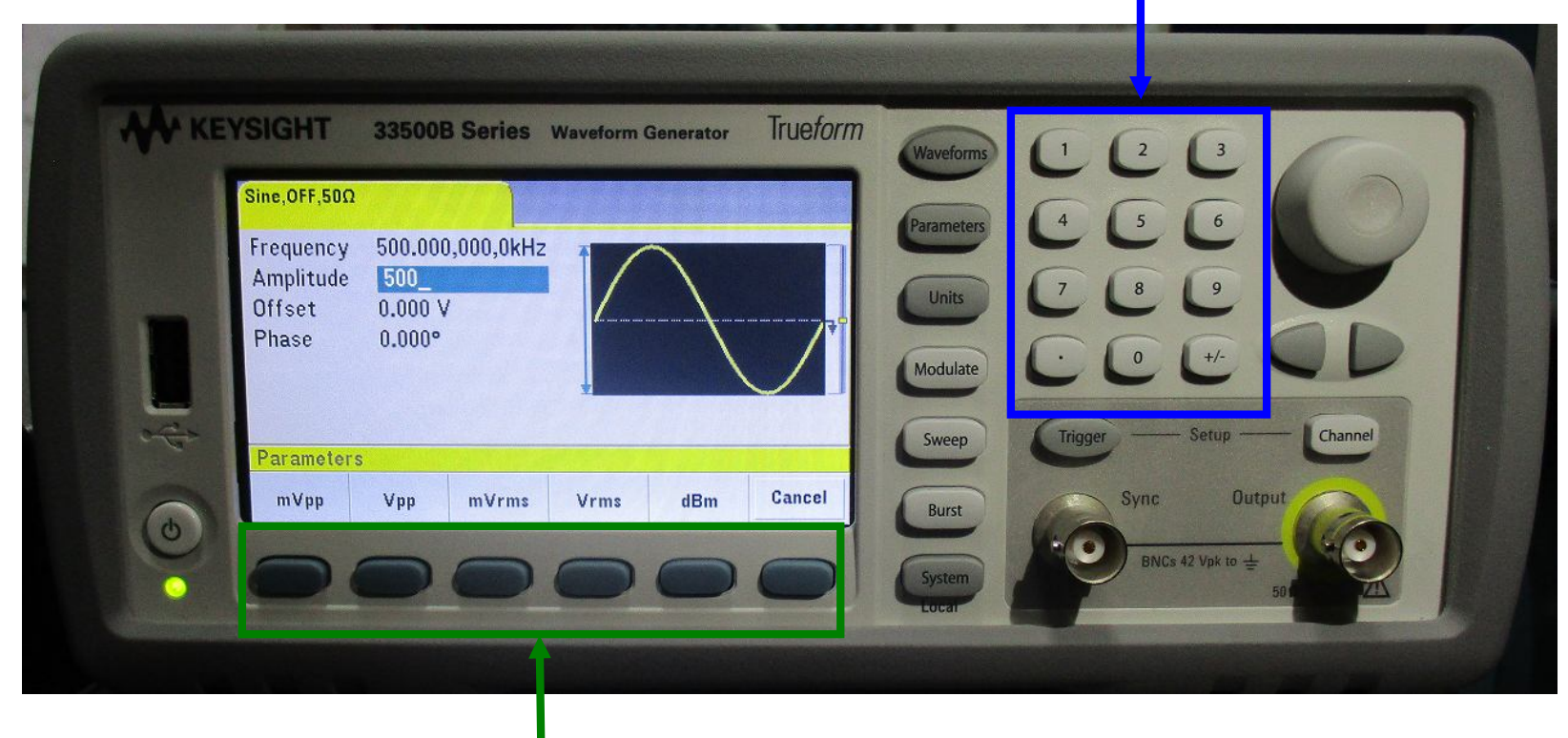

#### 3: scegli unità di misura

## Offset del Segnale = DC

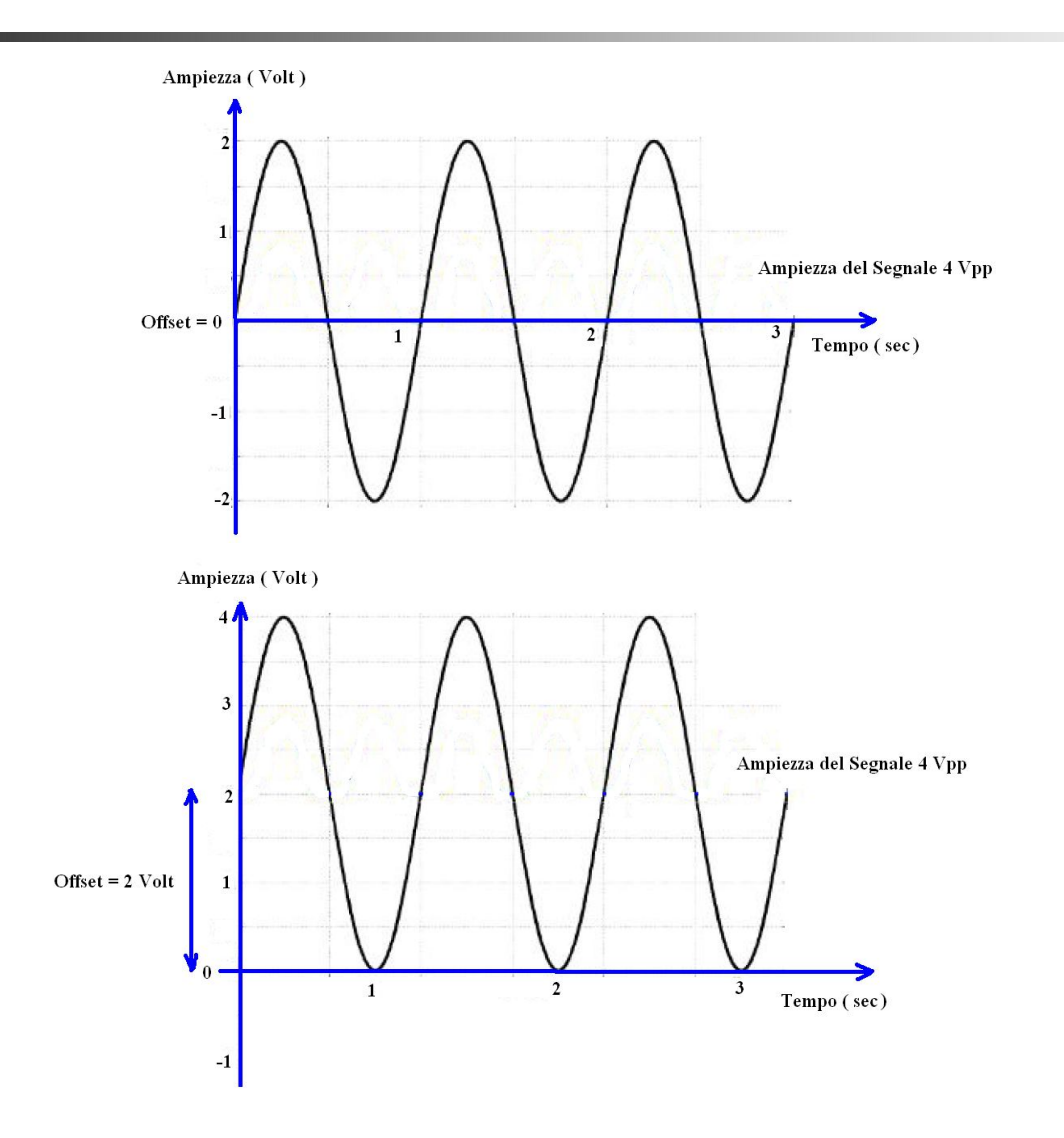

### Offset del Segnale Sinusoidale ( prima SLIDE )

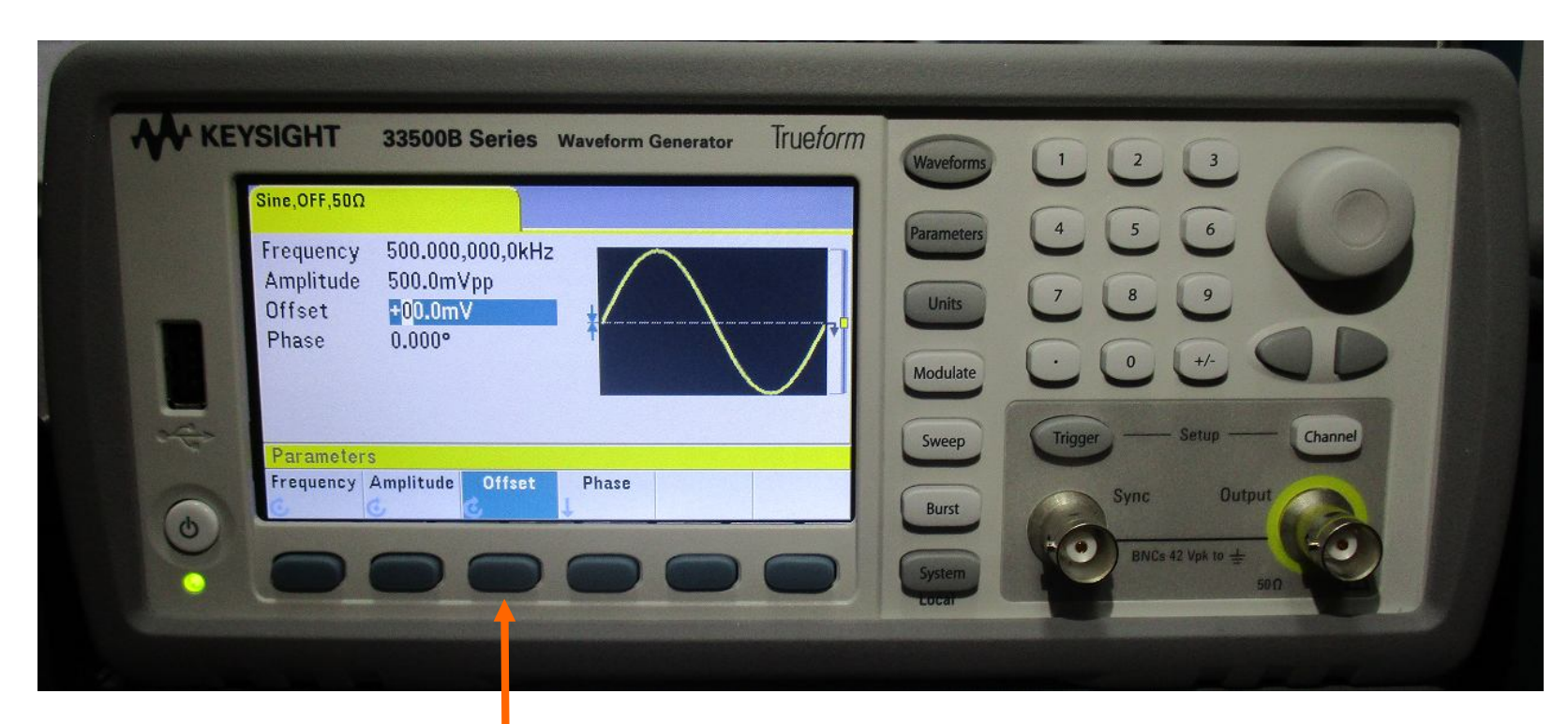

#### 1 premi: Offset

### Offset del Segnale Sinusoidale (seconda SLIDE)

#### 2: inserisci valore

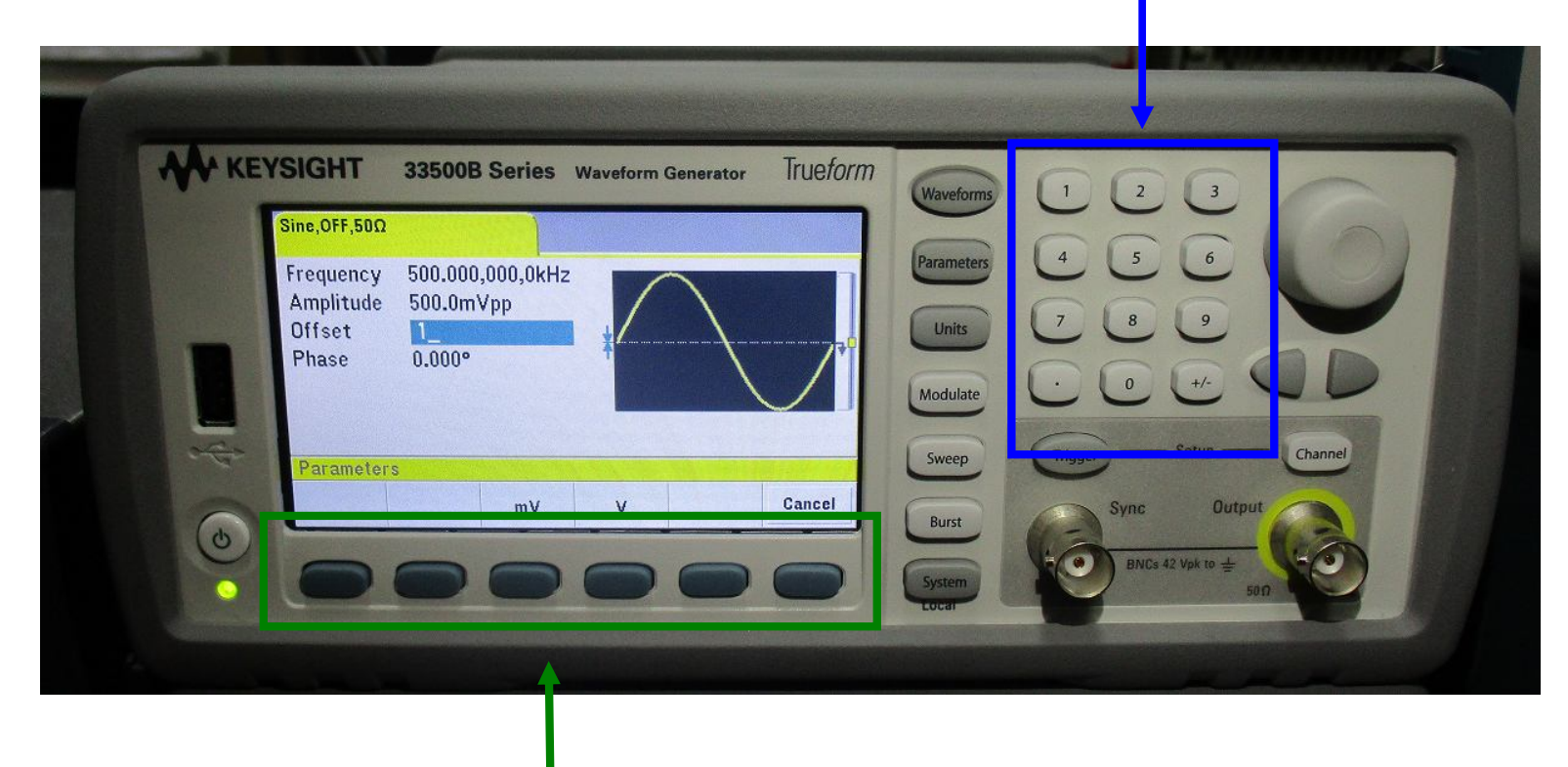

#### 3: scegli unità di misura

### Fase del Segnale Sinusoidale (prima SLIDE)

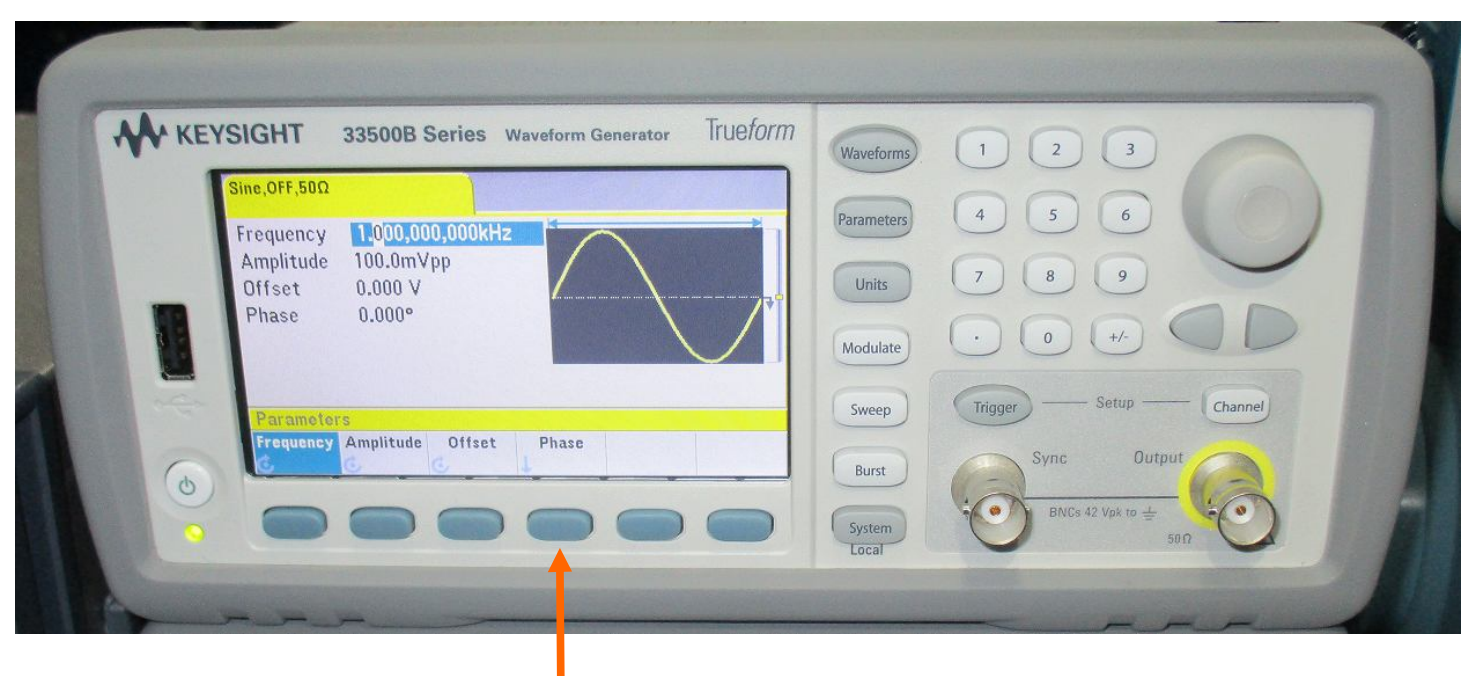

#### 1 premi: Phase

### Fase del Segnale Sinusoidale ( seconda SLIDE )

#### 2: inserisci valore

|   | Sine OFF 500                                                                     | Waveforms                       |                           |
|---|----------------------------------------------------------------------------------|---------------------------------|---------------------------|
|   | Frequency 1.000,000,000kHz<br>Amplitude 100.0mVpp<br>Offset 0.000 V<br>Phase 90_ | Parameters<br>Units<br>Modulate |                           |
| 6 | Parameters > Phase<br>Degrees ps us ms s                                         | econds Cancel Burst             | Trigger — Setup — Channel |

#### 3: scegli unità di misura

### Regolazione ( dopo aver scelto l'unità di misura )

#### **KEYSIGHT** Trueform 33500B Series Waveform Generator 2 1 Waveforms 3 ne,OFF,50Ω 4 5 6 Parameters 1.000,000,000kHz Frequency 100.0mVpp Amplitude 7 8 9 0.000 V Units Offset 0.000° Phase 0 Modulate Channel Sweep requency Amplitude Offset Phase Output 6 Burst System Local

## **IMPORTANTE:**

# controllare l'impedenza che per le nostre misure deve essere: HiZ (alta impedenza)

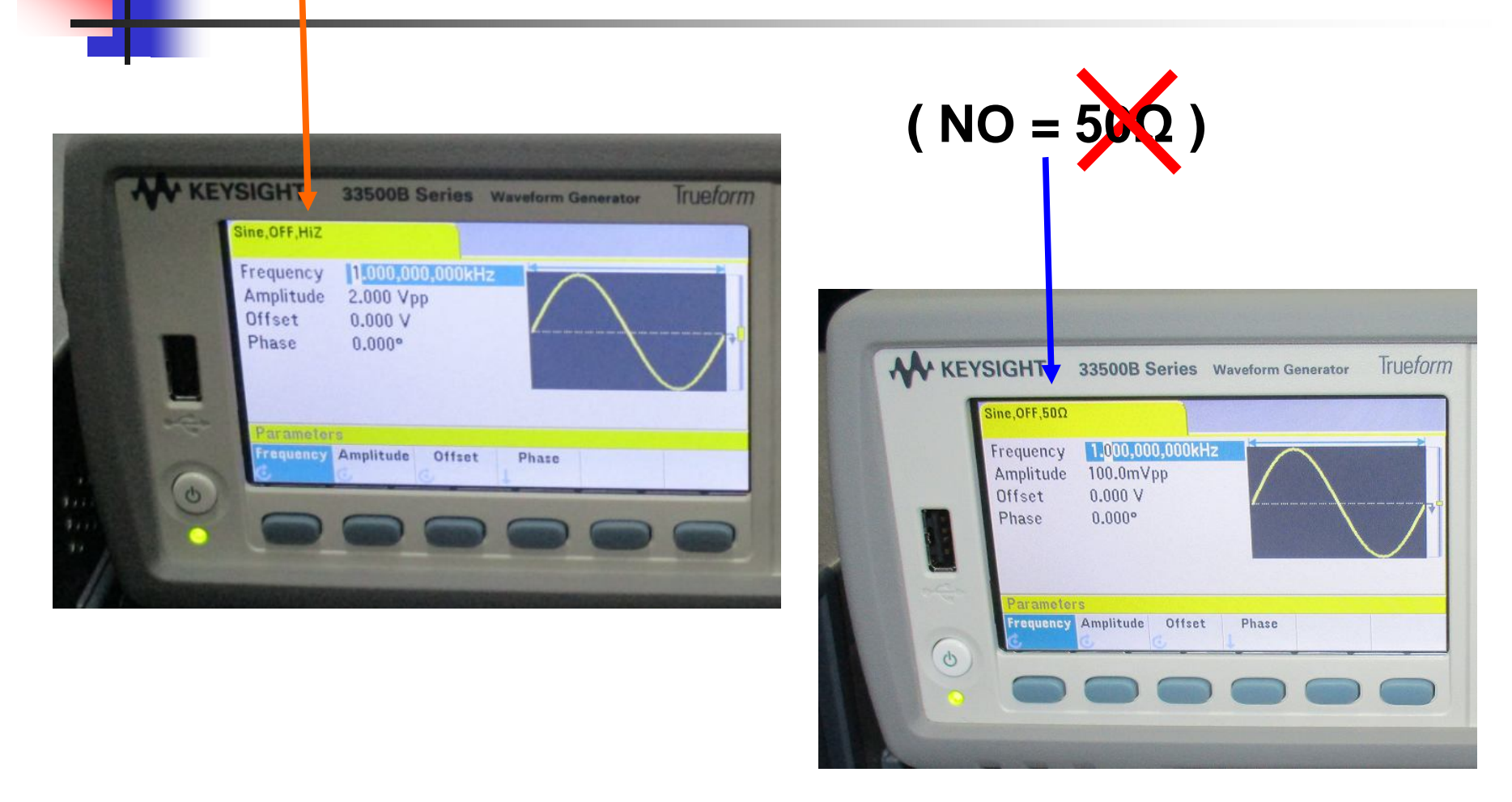

#### Come impostare HiZ ( uscita in alta impedenza ) ( prima SLIDE )

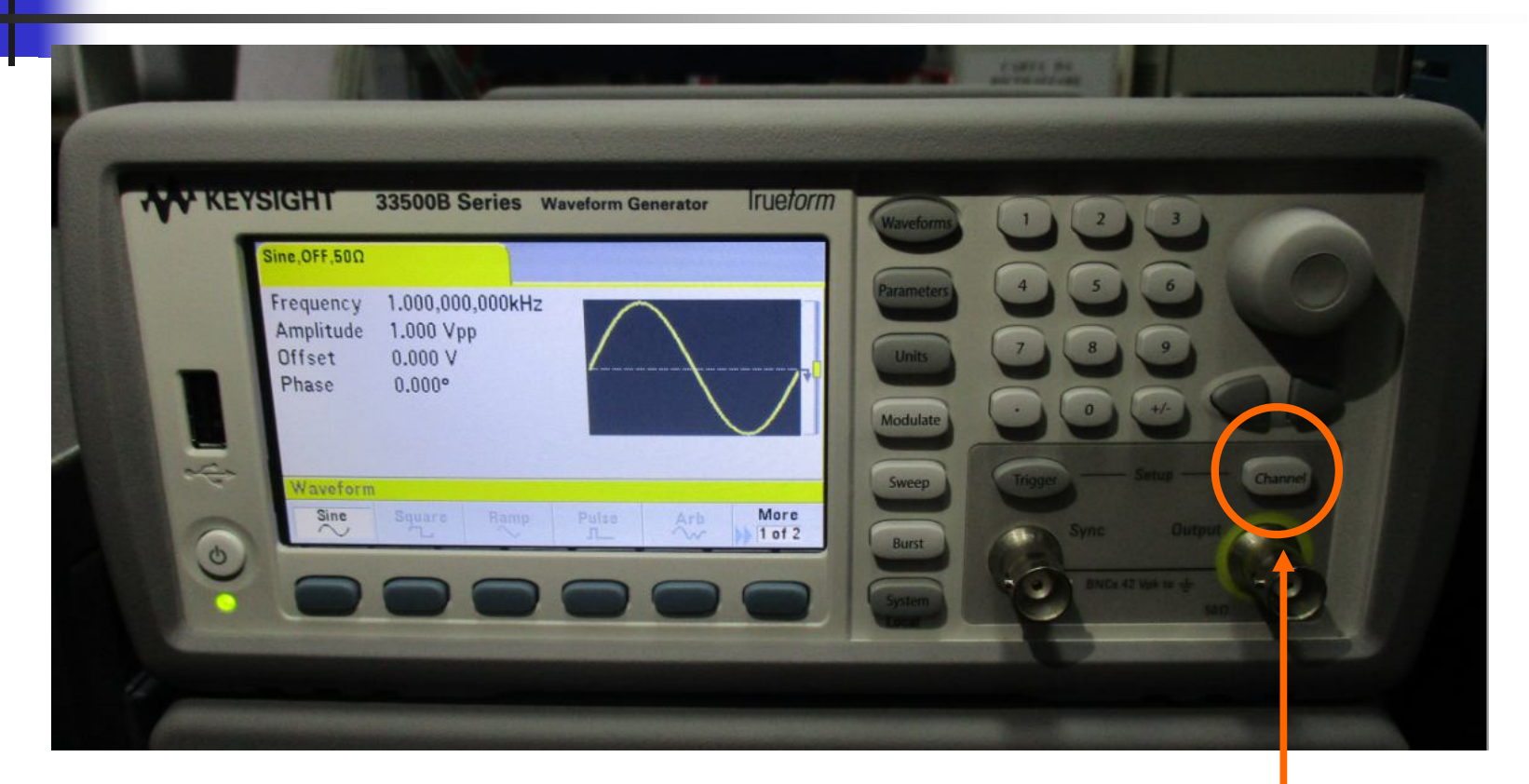

#### 1 premi: Channel

#### Come impostare HiZ (seconda SLIDE)

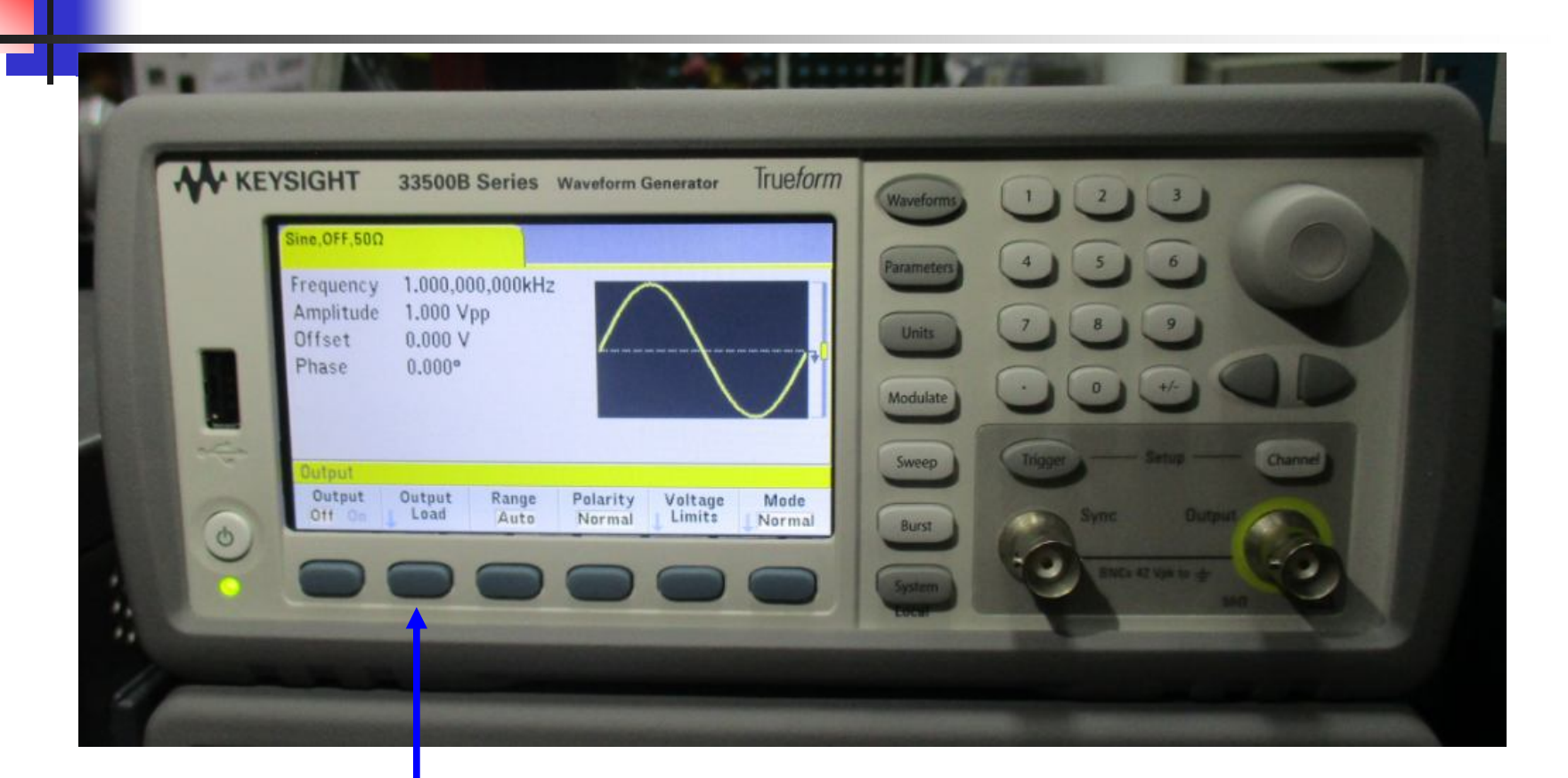

#### 2 premi: Output Load

#### Come impostare HiZ ( terza SLIDE )

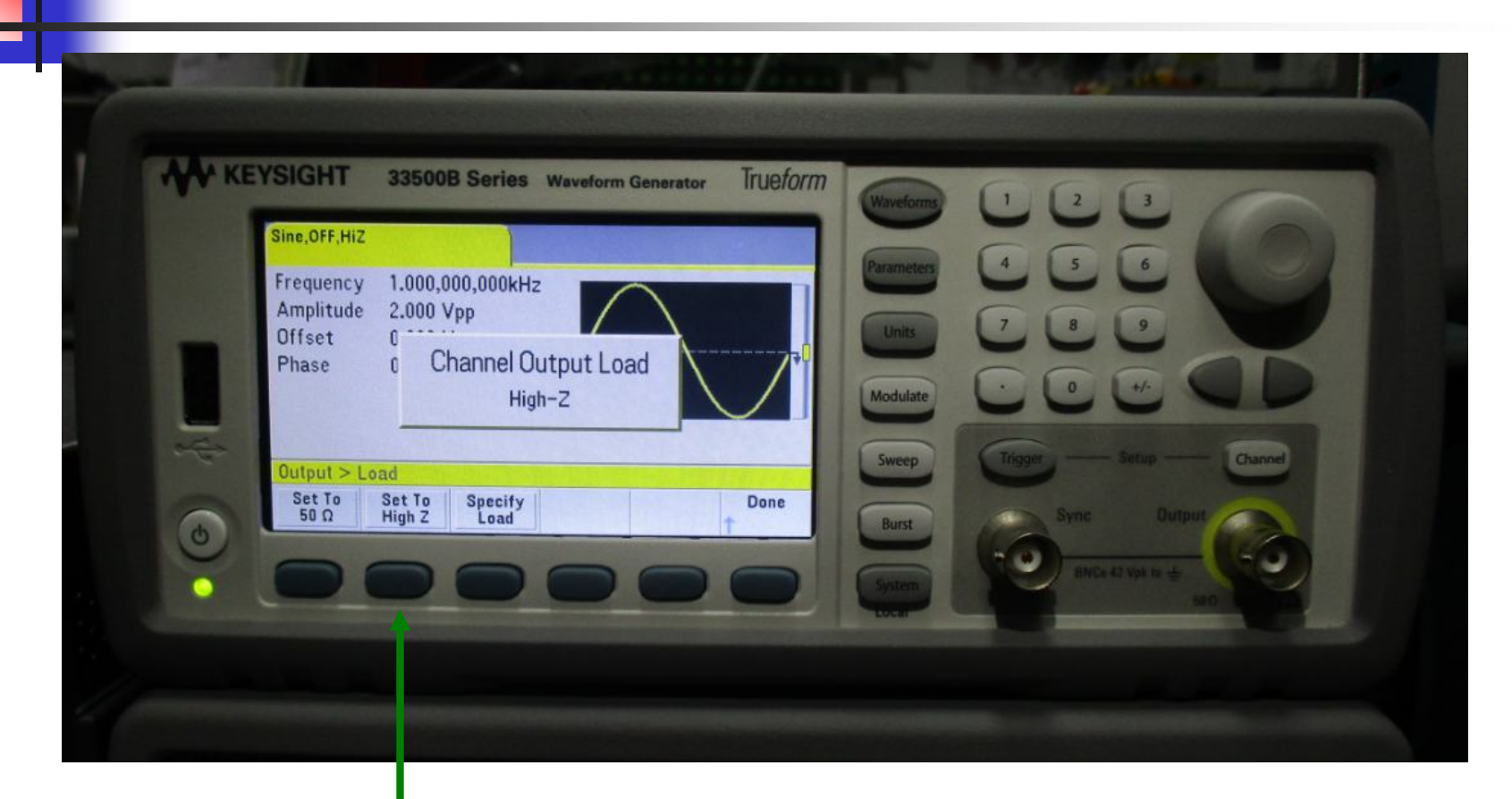

#### 3 premi: Set to High Z

### Collegare il cavo BNC all'uscita se voglio vedere il segnale anche sull'oscilloscopio metto il T BNC

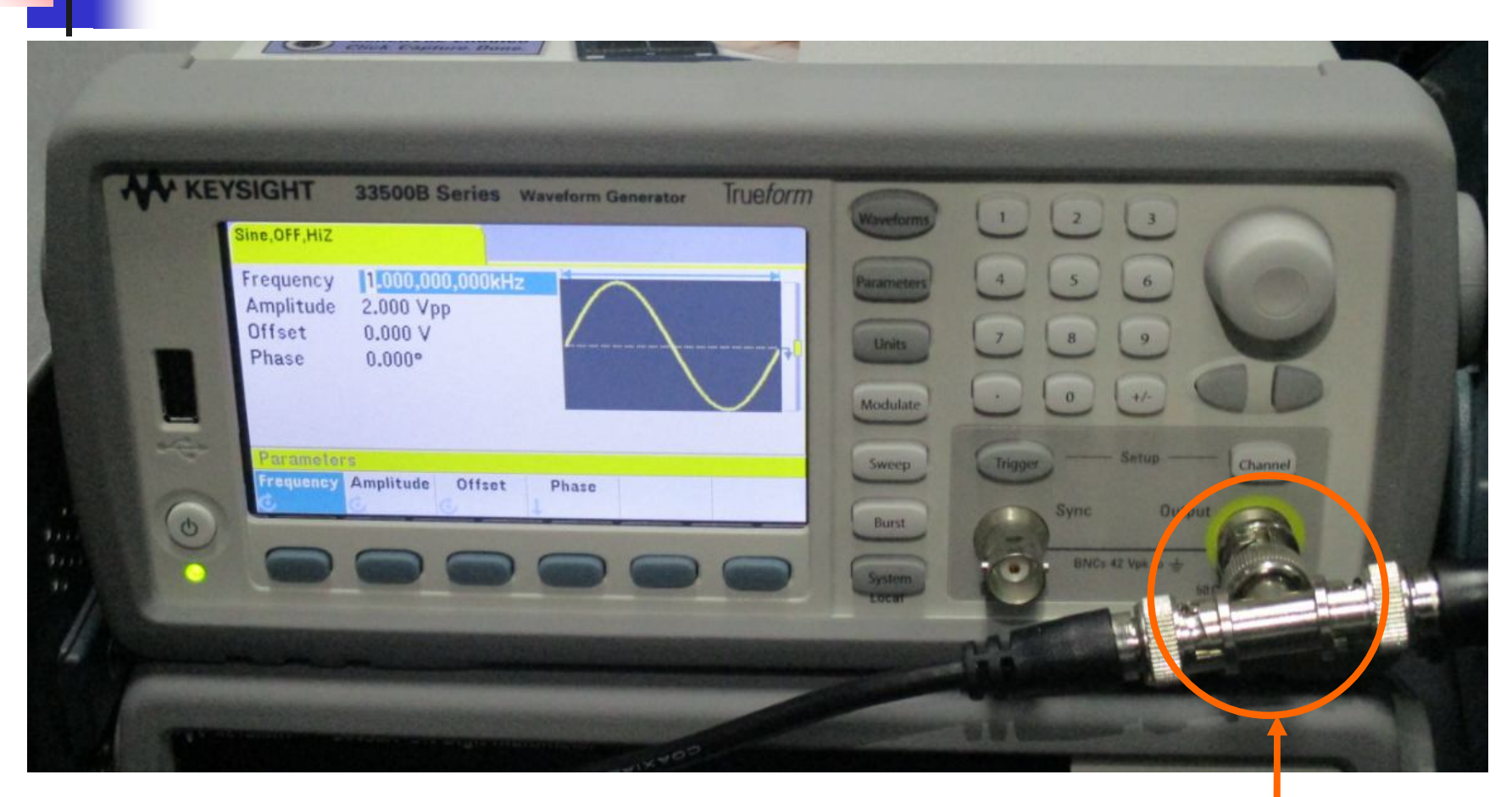

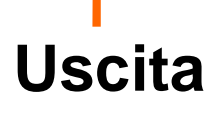

## Accendere l'uscita ( quando è accesa Channel è illuminato )

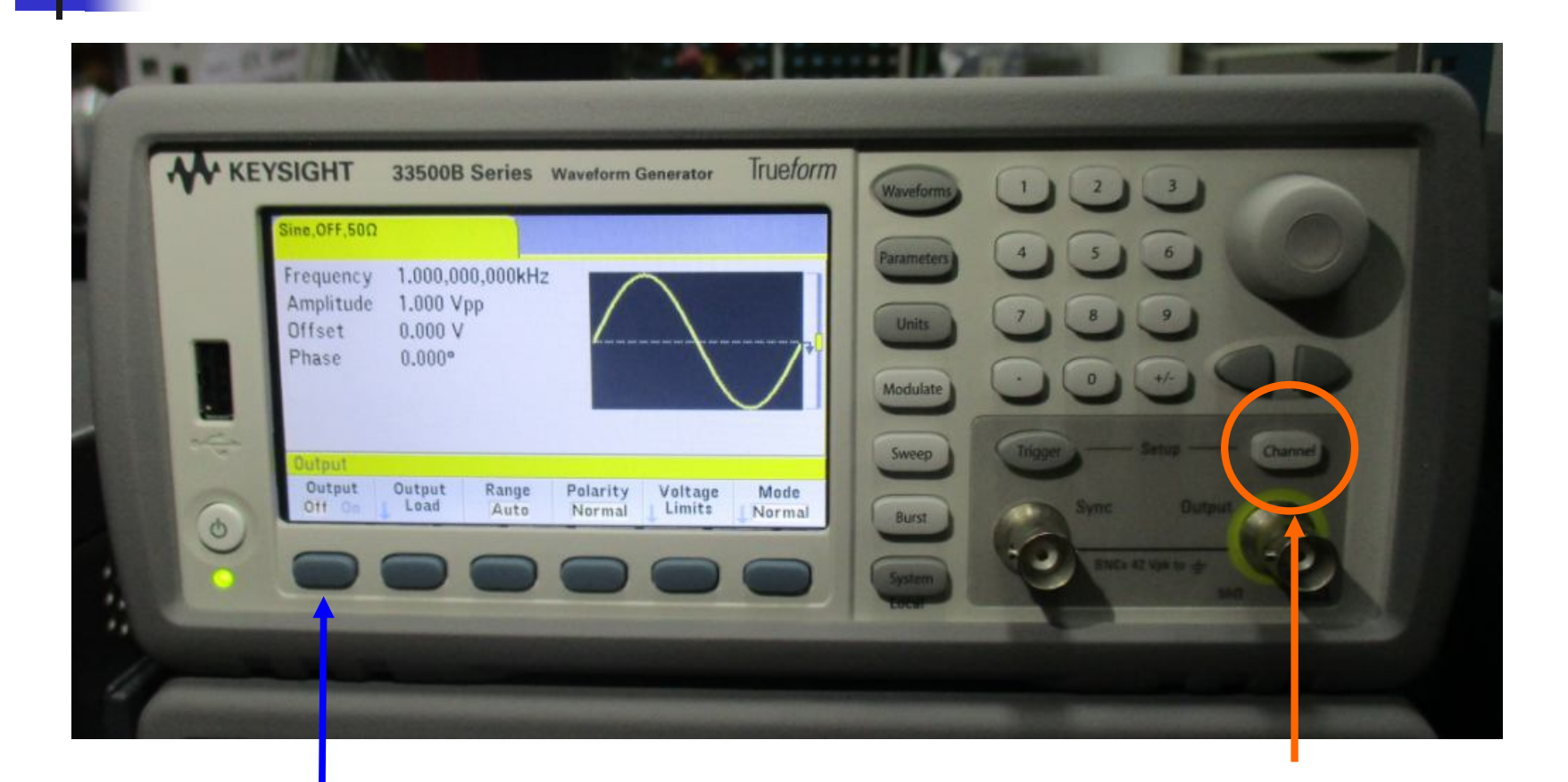

#### 2 premi: Output On

1 premi: Channel

### Cavetti spina BNC / spina BNC e T BNC

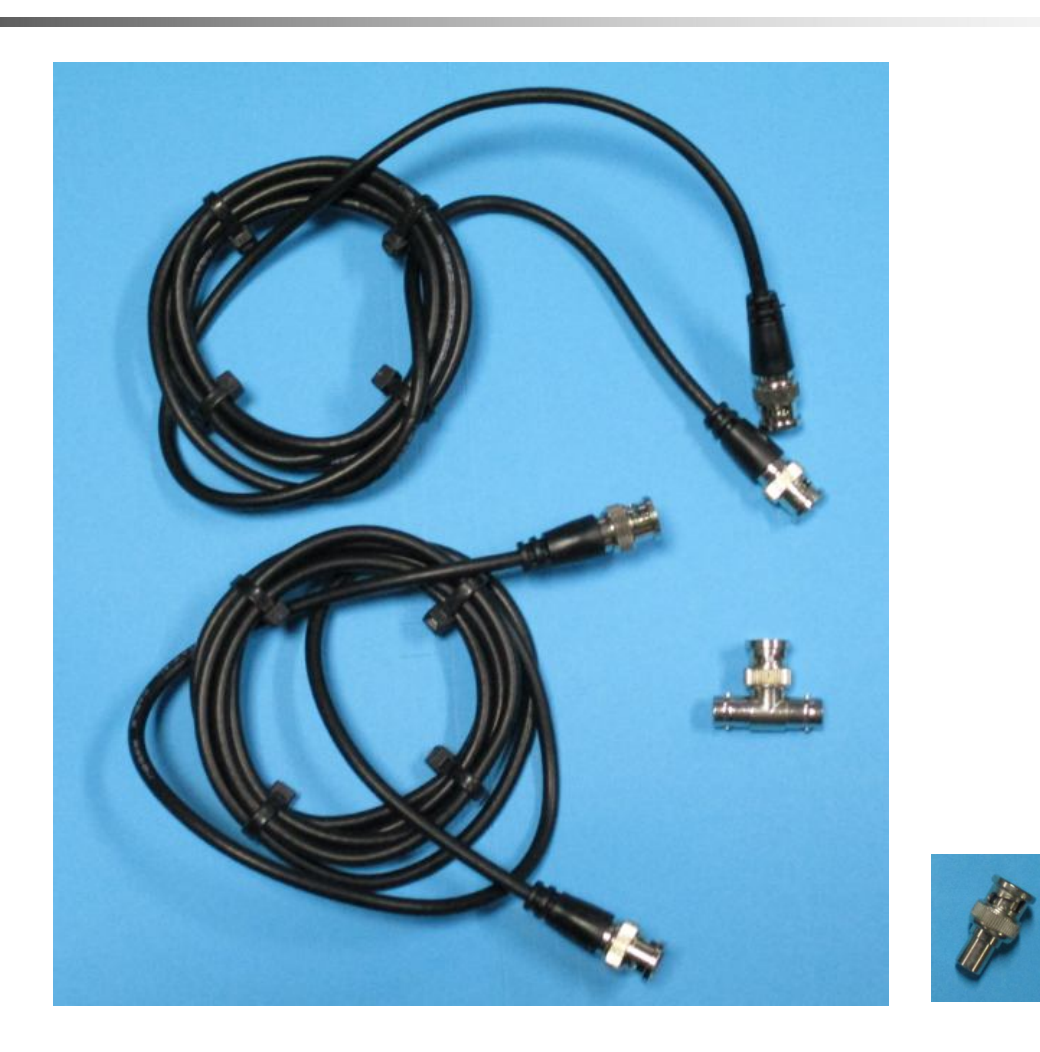

### Cavetto spina BNC / fili liberi x Breadboard

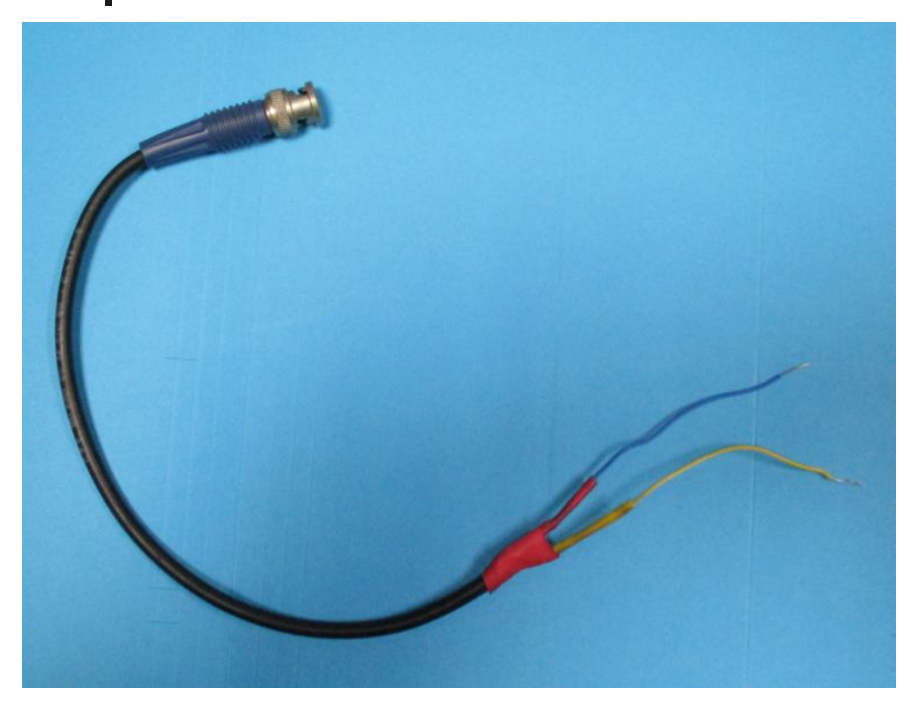

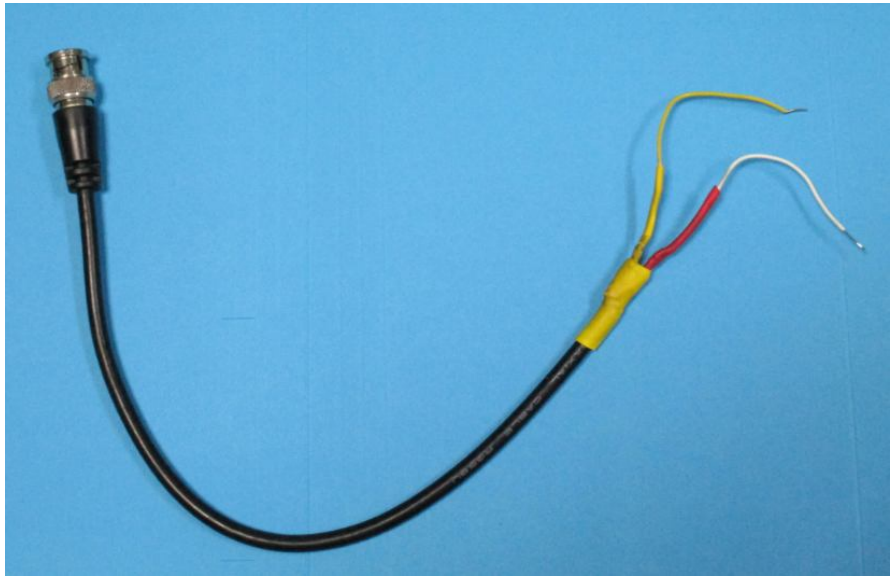